# Lab4\_a- BRAM ECC

In this lab we are going to generate a Block Memory (BRAM) with a built-in Error Correction Code (ECC). The ECC detects and corrects a single bit error in the BRAM. It can also detect a multi bit error but it can't correct it.

Block RAM (BRAM) is a type of random access memory embedded throughout an FPGA for data storage.

You can use BRAM to accomplish the following tasks:

- Transfer data between multiple clock domains by using local FIFOs
- · Transfer data between an FPGA target and a host processor by using a DMA FIFO
- Transfer data between FPGA targets by using a peer-to-peer FIFO
- · Store large data sets on an FPGA target more efficiently than RAM built from look-up tables

It is important for critical applications to use a form of a correction code in order to ensure smooth functioning. For this reason we will use the Block Memory Generator IP, given by Xilinx, which has a built-in ECC and it also has injection bit signals to simulate a single/double bit error.

### Steps:

- 1. Launch Vivado
- 2. Click Create Project
- 3. Click Next
- 4. Specify Project name and project Location and click Next
- 5. Choose the first bullet (RTL Project ) and check the box under ( Do not specify sources at this time) and click Next
- 6. Choose from the TAB->Boards the board ZYBO Z7-10 and click Next
- 7. Click Finish
- 8. From the Flow Navigator Tab on the left Click on Create Block Design and then OK
- 9. Click on the Add IP icon
  - +
- 10. Search Block Memory Generator and double click it
- 11. The initial IP should look like this

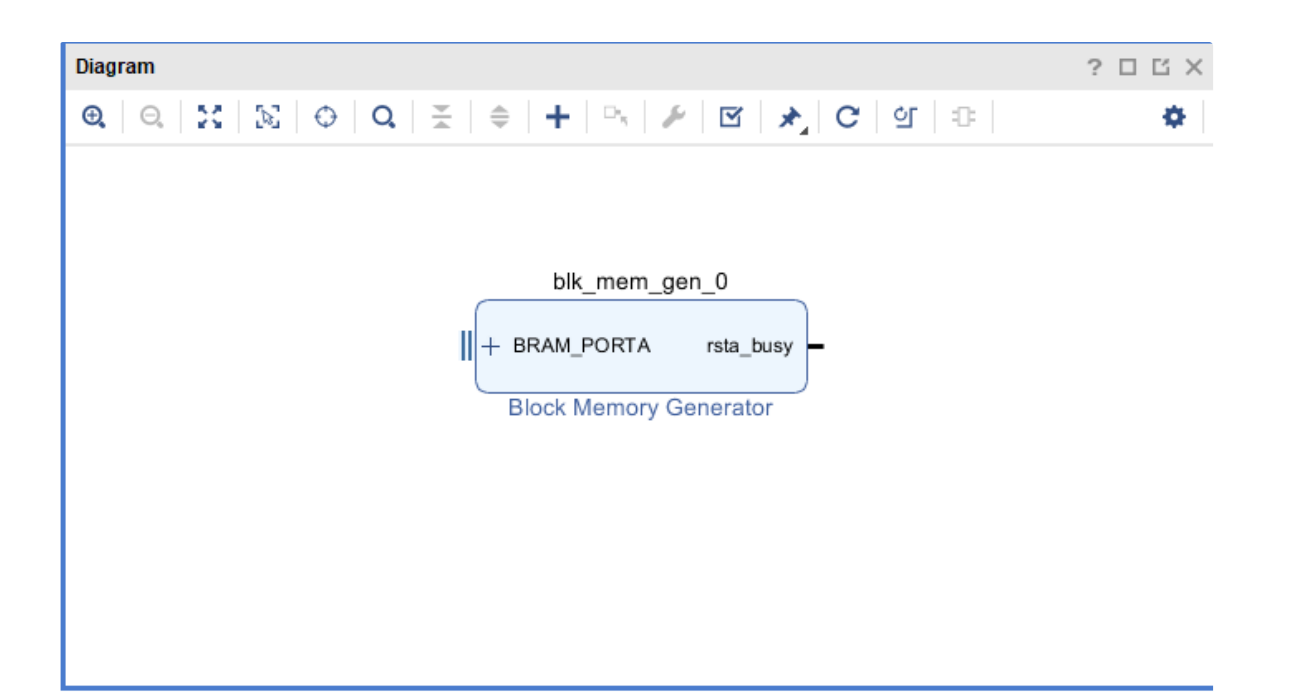

- 12. Now double click on the IP to enter its settings
- 13. Fill the settings based on the images below.

| À Re-customize IP                                                                      |                                          |                                                                                                    |                            |           |
|----------------------------------------------------------------------------------------|------------------------------------------|----------------------------------------------------------------------------------------------------|----------------------------|-----------|
| Block Memory Generator (8.4)                                                           |                                          |                                                                                                    |                            | 4         |
| 1 Documentation 🛛 🕞 IP Location                                                        |                                          |                                                                                                    |                            |           |
| IP Symbol Power Estimation                                                             | Component Name blk_mem                   | _gen_0                                                                                                    |                            |           |
| Show disabled ports                                                                    | Basic Port A Options F                   | Port B Options Other Option                                                                                                    | ons Summary                |           |
|                                                                                        | Mode Stand Alone Memory Type Simple Dual | ✓ General     Operation     Operation | ate address interface with | h 32 bits |
|                                                                                        | ECC Options                              |                                                                                                    |                            |           |
| -+ AXULE_SLAVE_S_AX<br>+ BRAU_PORTA<br>+ BRAU_PORTB<br>                                | ECC Type                                 | Builtin ECC                                                                                                    | ~                          |           |
| regozi dalarr<br>Hectsblerr daldreoc[120]<br>Hectsblerr rsla_bary                      | Error Injection Pins                     | Single and Double Bit Erro                                                                                                    | r Injection 🗸              |           |
| eccplace rkb_bmy<br>sizep s_u(_sbizer<br>deepsleep s_u(_dbizer<br>shuddwon s_u(_dbizer |                                          |                                                                                                    |                            |           |
| s_polk<br>=0 s_presola<br>= s_pol_hedsblerr                                            |                                          |                                                                                                    |                            |           |
|                                                                                        |                                          |                                                                                                    |                            |           |
|                                                                                        |                                          |                                                                                                    |                            |           |
|                                                                                        |                                          |                                                                                                    |                            |           |
|                                                                                        |                                          |                                                                                                    | [                          | OK Cancel |

| ock Memory Generator (8.4)                                                                                                    | Δ.                                                                                                    |  |
|----------------------------------------------------------------------------------------------------|----------------------------------------------------------------------------------------------------|--|
|                                                                                                    |                                                                                                    |  |
| Documentation 📄 IP Location                                                                                                    |                                                                                                    |  |
| IP Symbol Power Estimation                                                                                                    | Component Name blk_mem_gen_0                                                                                                    |  |
| Show disabled ports                                                                                                    | Basic Port & Ontions Port B Ontions Other Ontions Summary                                                                                                    |  |
|                                                                                                    | Dasic Forte options Fort B options Other options Summary                                                                                                    |  |
|                                                                                                    | Memory Size                                                                                                    |  |
|                                                                                                    | Port A Width 32 Range: 2 to 4096 (bits)                                                                                                    |  |
|                                                                                                    | The Width and Depth values are used for Write Operations in Port A                                                                                                    |  |
| + BRAM_PORTA<br>+ BRAM_PORTB                                                                                                    | Operating Mode Write First V Enable Port Type Always Enabled V                                                                                                    |  |
| regoza sblerr<br>regoza diberr                                                                                                    | Port & Ontional Output Registers                                                                                                    |  |
| Injecidaberr     Injecidaberr     ista_busy     eccplpace     rsta_busy                                                                                                    | Primitives Output Register                                                                                                    |  |
| skeep s_ad_sblerr<br>deepskeep s_ad_dblerr                                                                                                    | SoffECC Input Register                                                                                                    |  |
| s_axi_vdawn s_axi_vdaddreoc[12:0] =<br>s_acik<br>••• s_axesdin                                                                                                    |                                                                                                    |  |
| s_mxl_hectsblerr<br>s_mxl_hectdblerr                                                                                                    | READ Address Change A                                                                                                    |  |
|                                                                                                    | Read Address Change A                                                                                                    |  |
|                                                                                                    |                                                                                                    |  |
|                                                                                                    | OK Cancel                                                                                                    |  |
| ock Memory Generator (8.4)         Documentation         IP Location         IP Symbol         Power Estimation                                                                                                    | OK Cancel Component Name blk_mem_gen_0                                                                                                    |  |
| ock Memory Generator (8.4)         Documentation       IP Location         IP Symbol       Power Estimation         IP Symbol       Show disabled ports                                                                                                    | OK Cancel OK Cancel Basic Port A Options Port B Options Other Options Summary                                                                                                    |  |
| ock Memory Generator (8.4)         Documentation         IP Location         IP Symbol         Power Estimation         Show disabled ports                                                                                                    | OK     Cancel       Component Name     blk_mem_gen_0       Basic     Port A Options     Port B Options     Summary       Memory Size                                                                                                    |  |
| Iock Memory Generator (8.4)         Documentation       IP Location         IP Symbol       Power Estimation         IP Show disabled ports                                                                                                    | OK Cancel OK Cancel OK Cancel Description OK Cancel OK Cancel OK C |  |
| Iock Memory Generator (8.4)         Documentation         IP Symbol         Power Estimation         IP Show disabled ports                                                                                                    | OK Cancel OK Cancel OK Can |  |
| Inock Memory Generator (8.4)         Documentation         IP Location         IP Symbol       Power Estimation         IP Symbol       Power Estimation         IP Show disabled ports                                                                                                    | OK       Cancel         Component Name       blk_mem_gen_0         Basic       Port A Options       Port B Options         Memory Size       Port B Width       32         Port B Depth : 8192       The Width and Depth values are used for Read Operation in Port B                                                                                                    |  |
| Cock Memory Generator (8.4)         Documentation         IP Symbol         Power Estimation         Show disabled ports                                                                                                    | OK       Cancel         Component Name       blk_mem_gen_0         Basic       Port A Options       Port B Options         Other Options       Summary         Memory Size       Port B Width       32         Port B Depth : 8192       The Width and Depth values are used for Read Operation in Port B         Operating Mode       Write First       Enable Port Type                                                                                                    |  |
| Oock Memory Generator (8.4)         Documentation         IP Symbol         Power Estimation         IP Symbol         Power Estimation         Show disabled ports         Image: the part of the part of the part o                                                                                                    | OK       Cancel         Component Name       blk_mem_gen_0         Basic       Port A Options       Port B Options         Other Options       Summary         Memory Size       Port B Width       32 ~         Port B Width       32 ~       Port B Depth : 8192         The Width and Depth values are used for Read Operation in Port B       Operating Mode       Wite First ~         Enable Port Type       Always Enabled ~       Port B Depth ~                                                                                                    |  |
| Indext Memory Generator (8.4)         Documentation       IP Location         IP Symbol       Power Estimation         IP Symbol       Power Estimation         IP Symbol       Power Estimation         IP Show disabled ports       Show disabled ports         Image: Stress Stress St                                                                                                    | OK       Cancel         Component Name       blk_mem_gen_0         Basic       Port A Options       Port B Options         Memory Size       Port B Width 32          Port B Width 32        Port B Depth : 8192         The Width and Depth values are used for Read Operation in Port B       Operating Mode         Operating Mode       Write First        Enable Port Type         Always Enabled        Port B Optional Output Registers                                                                                                    |  |
| Iock Memory Generator (8.4)         Documentation       □ IP Location         IP Symbol       Power Estimation         IP Symbol       Power Estimation         IP Symbol       Power Estimation         IP Symbol       Power Estimation         IP Symbol       Power Estimation         IP Symbol       Power Estimation         IP Symbol       Power Estimation         IP Symbol       Power Estimation         IP Symbol       Power Estimation         IP Symbol       Power Estimation         IP Symbol       Power Estimation         IP Symbol       Power Estimation         IP Symbol       IP State         IP Symbol       IP State         IP Symbol       IP State         IP Symbol       IP State         IP Symbol       IP State         IP State       IP State         IP State       IP State         IP State       IP State                                                                                                    | OK       Cancel         OK       Cancel         Component Name       blk_mem_gen_0         Basic       Port A Options       Port B Options         Other Options       Summary         Memory Size       Port B Width       32         Port B Depth : 8192       The Width and Depth values are used for Read Operation in Port B         Operating Mode       Write First       Enable Port Type         Always Enabled          Port B Optional Output Registers       Core Output Register                                                                                                    |  |
| Inock Memory Generator (8.4)         Documentation       IP Location         IP Symbol       Power Estimation         IP Symbol       Power Estimation         IP Symbol       Power Estimation         IP Symbol       Power Estimation         IP Symbol       Power Estimation         IP Symbol       Power Estimation         IP Symbol       Power Estimation         IP symbol       Power Estimation         IP space       Islam         IP space       Islam                                                                                                    | OK       Cancel         OK       Cancel         Component Name       blk_mem_gen_0         Basic       Port A Options       Port B Options         Other Options       Summary         Memory Size       Port B Width       32         Port B Width       32       >         Port B Depth : 8192       The Width and Depth values are used for Read Operation in Port B         Operating Mode       Wite First       Enable Port Type         Always Enabled       >         Port B Optional Output Registers       Core Output Register         Office C Output Register       REGCEB Pin                                                                                                    |  |
| Pock Memory Generator (8.4)         Documentation       □ IP Location         IP Symbol       Power Estimation         IP Symbol       Power Estimation                                                                                                    | OK       Cancel         Component Name       blk_mem_gen_0         Basic       Port A Options       Port B Options         Summary       Memory Size         Port B Width       32         Port B Depth       3192         The Width and Depth values are used for Read Operation in Port B         Operating Mode       Write First         Enable Port Type       Always Enabled         Port B Optional Output Registers         Primitives Output Register       Core Output Register         SoftECC Output Register       REGCEB Pin         Port B Output Reset Options       Net Section Section Se                                                                                                    |  |
| Iock Memory Generator (8.4)         Documentation       □ IP Location         IP Symbol       Power Estimation         IP Symbol       Power Estimation         IP Symbol       Power Estimation         IP Symbol       Power Estimation         IP Symbol       Power Estimation         IP Symbol       Power Estimation         IP symbol       Power Estimation         IP symbol       Power Estimation         IP symbol       Image: Symposition Symposition         IP symbol       Image: Symposition Symposition Symposite Symposition Symposition Symposition Symposy                                                                                                    | OK       Cancel         Component Name       blk_mem_gen_0         Basic       Port A Options       Port B Options         Summary       Memory Size         Port B Width       32         Port B Depth       8192         The Width and Depth values are used for Read Operation in Port B         Operating Mode       Write First         Enable Port Type       Always Enabled         Port B Optional Output Registers         Primitives Output Register         Core Output Register         Port B Output Register         Port B Output Register         Port B Output Register         Port B Output Register         Operating Mode                                                                                                    |  |
| Iock Memory Generator (8.4)         Documentation       □ IP Location         IP Symbol       Power Estimation         IP Symbol       Power Estimation         IP Symol       Power Estimation     <                                                                                                    | OK       Cancel         Component Name       blk_mem_gen_0         Basic       Port A Options       Port B Options         Summary       Memory Size         Port B Width       32       >         Port B Depth:       8192         The Width and Depth values are used for Read Operation in Port B         Operating Mode       Write First       Enable Port Type         Always Enabled       >         Port B Optional Output Registers       Core Output Register         Port B Output Reset Options       RSTB Pin (set/reset pin)       Output Reset Value (Hex)                                                                                                    |  |
| Cock Memory Generator (8.4)         Documentation       IP Location         IP Symbol       Power Estimation         IP Symbol       Power Estimation <td>OK       Cancel         OK       Cancel         OK       Cancel         OK       Cancel         OK       Cancel         OK       Cancel         OK       Cancel         OK       Cancel         OK       Cancel         OK       Cancel         OK       Cancel         OK       Cancel         OK       Cancel         OK       Cancel         Basic       Port A Options       Port B Options         Other Options       Summary         Memory Size       Port B Width       Size         Port B Depth:       8192       The Width and Depth values are used for Read Operation in Port B         Operating Mode       Write First       Enable Port Type       Always Enabled         Port B Optional Output Register       Core Output Register       Port B Output Register         Ort B Output Reset Options       Port B Output Reset Options       Port B Output Reset Options         Reset Memory Latch       Reset Priority       CE (Latch or Register Enable)       V</td> <td></td> | OK       Cancel         OK       Cancel         OK       Cancel         OK       Cancel         OK       Cancel         OK       Cancel         OK       Cancel         OK       Cancel         OK       Cancel         OK       Cancel         OK       Cancel         OK       Cancel         OK       Cancel         OK       Cancel         Basic       Port A Options       Port B Options         Other Options       Summary         Memory Size       Port B Width       Size         Port B Depth:       8192       The Width and Depth values are used for Read Operation in Port B         Operating Mode       Write First       Enable Port Type       Always Enabled         Port B Optional Output Register       Core Output Register       Port B Output Register         Ort B Output Reset Options       Port B Output Reset Options       Port B Output Reset Options         Reset Memory Latch       Reset Priority       CE (Latch or Register Enable)       V                                                                                                    |  |
| IP Symbol       Power Estimation         IP Symbol       Power Estimation         IP Symbol       Power Estimati                                                                                                    | OK       Cancel         Component Name       blk_mem_gen_0         Basic       Port A Options       Other Options       Summary         Memory Size       Port B Width       32       >         Port B Width       32       >       Port B Depth : 8192         The Width and Depth values are used for Read Operation in Port B       Operating Mode       Write First       Enable Port Type       Always Enabled          Port B Optional Output Registers       Port B Optional Output Register       Core Output Register       SoftECC Output Register       SoftECC Output Register       REGCEB Pin         Port B Output Reset Options       RSTB Pin (set/reset pin)       Output Reset Value (Hex)       Image: Chance B         BEAD Address Chance B       EAD Address Chance B       EAD Address Chance B       EAD Address Chance B                                                                                                    |  |

| 🍌 Re-customize IP                                                                                                    |                                                                                                    |
|----------------------------------------------------------------------------------------------------|----------------------------------------------------------------------------------------------------|
| Block Memory Generator (8.4)                                                                                                    | · · · · · · · · · · · · · · · · · · ·                                                                        |
| 1 Documentation 🛛 🗁 IP Location                                                                                                    |                                                                                                    |
| IP Symbol Power Estimation                                                                                                    | Component Name blk_mem_gen_0                                                                                 |
| Show disabled ports                                                                                                    | Basic Port A Options Port B Options Other Options Summary                                                    |
|                                                                                                    | Pipeline Stages within Mux 0 V Mux Size: 16x1                                                                |
|                                                                                                    | Structural/UniSim Simulation Model Options                                                                   |
|                                                                                                    | Defines the type of warnings and outputs are generated when a<br>read-write or write-write collision occurs. |
| + BRAM_PORTA<br>+ BRAM_PORTB                                                                                                    | Collision Warnings All V                                                                                     |
| regota sblerr<br>regota daterr<br>laetisblerr edationer(120)                                                                                                    | Behavioral Simulation Model Options                                                                          |
| Inecidablerr     Inecidablerr     I | Disable Collision Warnings Disable Out of Range Warnings                                                     |
| deepsleep s_axi_daterr<br>shuldawn s_axi_rdaddreoc(12.0)                                                                                                    |                                                                                                    |
| s_acis<br>na s_anasan<br>s_aci_nedsblerr<br>s_aci_landsblerr                                                                                                    |                                                                                                    |
| 2 <sup>-reo</sup> ldeonneo.                                                                                                    |                                                                                                    |
|                                                                                                    |                                                                                                    |
|                                                                                                    |                                                                                                    |
|                                                                                                    |                                                                                                    |
|                                                                                                    | OK Cancel                                                                                                    |

14. Click OK

- 15. Select every signal of the IP and make it external
- 16. Remove the suffix \_0 in every external signal
- 17. The IP now should look like the image below

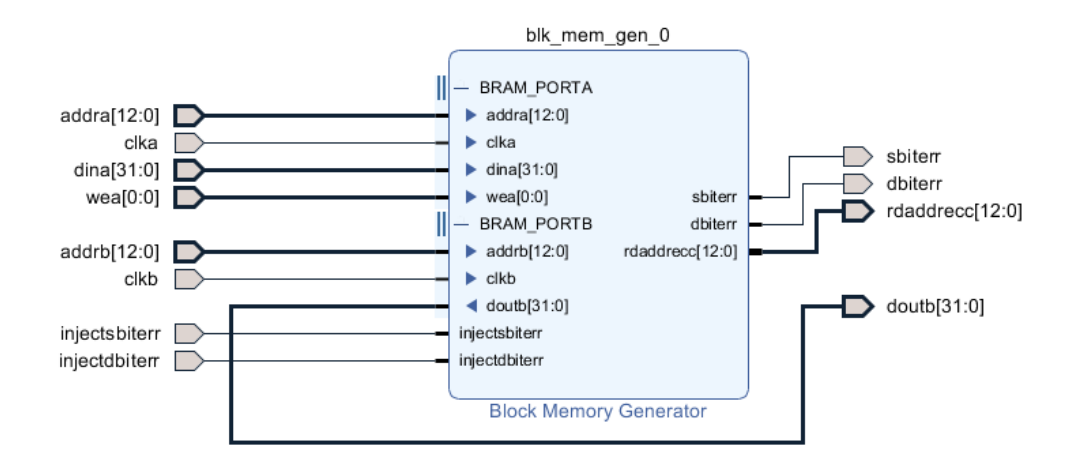

- 18. Save the Design
- 19. In the Design Sources tab, right click on the design\_1 block and Click on Generate Output Products
- 20. In the Design Sources tab now, again right click on the design\_1 block and Click on the Create HDL Wrapper
- 21. Now in order to test the ECC we will perform a **simulation** where we will inject a single bit error and a double bit error and we will observe the behavior of the IP.
- 22. On the Flow Navigation panel on the left click Add Sources → Add or Create Simulation Sources.
- 23. Click on the Add Files and navigate to the testbench file that we provided you

#### Add or Create Simulation Sources

Specify simulation specific HDL files, or directories containing HDL files, to ac to your project.

| Specify simul                   | lation set: 🕒                               | sim_1           | ~              |                      |  |  |  |  |  |  |
|---------------------------------|---------------------------------------------|-----------------|----------------|----------------------|--|--|--|--|--|--|
| $ +_{2}  =  $                   | 1 I I                                       |                 |                |                      |  |  |  |  |  |  |
|                                 | Index                                       | Name            | Library        | Location             |  |  |  |  |  |  |
| •                               | 1                                           | tb_bram_ecc.vhd | xil_defaultlib | C:/Users/            |  |  |  |  |  |  |
| <                               |                                             | Ado             | 1 Files        | A <u>d</u> d Directo |  |  |  |  |  |  |
| Scan and a                      | Scan and add RTL include files into project |                 |                |                      |  |  |  |  |  |  |
| Copy <u>s</u> our               | Copy sources into project                   |                 |                |                      |  |  |  |  |  |  |
| Add sources from subdirectories |                                             |                 |                |                      |  |  |  |  |  |  |
| ✓ Include all                   | ✓ Include all design sources for simulation |                 |                |                      |  |  |  |  |  |  |
| (?)                             |                                             |                 |                |                      |  |  |  |  |  |  |

- 25. Click Finish
- 26. Open and Read the testbench and the comments to understand the simulation that we want to analyze.
- 27. Now run the Simulation by clicking the Run Simulation option in the Flow Navigator panel.
- 28. The waveform of the simulation should look like the image below.

|                 |          |     |                  |          |              |         |         |        |           |      |          |   |          |   | 260.100 ns |         |
|-----------------|----------|-----|------------------|----------|--------------|---------|---------|--------|-----------|------|----------|---|----------|---|------------|---------|
| ame             | Value    |     | <sup>80</sup> ns | 100 ns   | 120 ns       | 140 ns  | 160 ns  | 180 ns | 200 ns    |      | 220 ns   |   | 240 ns   |   | 260 ns     | 280 ns  |
| addra(12:0)     | 0000     |     | 0000             |          | 0001         | (       | 0002    |        |           |      | 0008     |   |          |   | 0000       |         |
| addrb(12:0)     | 0000     |     |                  |          | 0000 X 0001. |         |         | L 🕺 OC | 0002 0008 |      | 000      |   | 0        |   |            |         |
| 💩 cika          | 1        |     |                  |          |              |         |         |        |           |      |          |   |          |   |            |         |
| d cikb          | 1        |     |                  |          |              |         |         |        |           |      |          |   |          |   |            |         |
| o dbiterr       | 1        |     |                  |          |              |         |         |        |           |      |          |   |          |   |            |         |
| 🗸 dina[31:0]    | 0000000a | 000 | 00000            | 0000000a | 00000001     |         | 0000000 | 2      |           |      | 00000±0± |   |          |   | 0000000a   |         |
| 8 doutb[31:0]   | 0000000X |     | 00000000         |          |              | 0000000 | a       |        | 00000     | 0000 | 000e 🗙   | ( | 00000101 | - | 0          | 0000000 |
| injectdbiterr   | 0        |     |                  |          |              |         |         |        |           |      |          |   |          |   |            |         |
| injectsbiterr   | 0        |     |                  |          |              |         |         |        |           |      |          |   |          |   |            |         |
| rdaddrecc[12:0] | 0000     |     |                  |          | 0000         |         |         |        | 0001      | 0002 |          |   | 0008     |   | 0000       |         |
| sbiterr         | 0        |     |                  |          |              |         |         |        |           |      |          |   |          |   |            |         |
| 🕊 wea(0:0)      | 0        |     | 0                |          |              | 1       |         | 0      |           |      | •        |   |          |   | 0          |         |
| lå cik          | 1        |     |                  |          |              |         |         |        |           |      |          |   |          |   |            |         |
|                 |          |     |                  |          |              |         |         |        |           |      |          |   |          |   |            |         |

## Lab4\_b- BRAM ECC on the FPGA

Now you will extend your project in order to test its behavior in the FPGA.

In order to download the BRAM ECC project to the FPGA, you should make some changes.

- 1. You need to downgrade the size of the BRAM to 4\*8
- 2. You need to fill the Bram addresses with values when the FPGA is powered on or after reset
- 3. You need to implement a logic that checks if the user wants to inject fault/fault and pass the fault to the BRAM
- 4. You need to have alarm LEDs that inform the user that a single/double error is detected

### **FPGA** operation:

When the FPGA is programmed it should work like this:

1. During power on the BRAM should be filled with values that equal their values (for example address 0x1 should have the value 0x1, and address 0x7 should have the value 0x7)

- 2. After this LED3 of the board should be '1', indicating that the Bram is filled up with the correct values
- 3. The user can see the values of the Bram by changing the values of the switches. The leds on top of the switches show the corresponding values of the address given.
- 4. Now the user can inject Fault/Faults in order to Test the behavior
- 5. Use BTN2 for single-fault injection and BTN3 for double-fault injection
- 6. By pressing one of these buttons we inject fault/faults in the BRAM and the alarm led should be turned to one
- 7. The RGB LD6 is used as the alarm led. The Red indication informs the user that there is a single fault detected in the current address (given by the switches) and the Green indication informs the user of a double fault detection.
- The BTN1 is used as a select signal of a multiplexer that chooses the values of the LEDs
   a. The LEDs will either show the value of the current address or the Address of the ECC detected
- 9. The BTN0 is the Reset signal for the FPGA

### Steps :

- 1. Create a new project for the ZYBO-Z7-10 FPGA ( close the previous project)
- 2. Create a block design
- 3. Add the Block Memory Generator IP
  - a. Basic Settings
    - i. Mode: Stand Alone
    - ii. Memory Type: Simple Dual Port RAM
    - iii. ECC Type: Soft ECC
    - iv. Check the Error injection Pins box
    - v. Select from the dropdown the Single and double Bit Error Injection
  - b. Port A Settings:
    - i. Port A width: 4
    - ii. Port A depth: 8
    - iii. Enable Port Type: Always Enabled
  - c. Port B Settings:
    - i. Port B width: 4
    - ii. Enable Port Type: Always Enabled
    - iii. Uncheck the Primitives Output Register box
  - d. Click OK
- 4. Now you need to create two VHDL files
  - a. The FSM machine will have three states
    - i. idle
    - ii. fill bram
    - iii. waiting for injection
  - b. A simple multiplexer which will pass to the LEDs of the FPGA either the values of the BRAM or the address of the ECC detection :
    - i. It will have two inputs
      - 1. The doutb[3:0]
      - 2. The rdaddrecc[2:0]
    - ii. An external select signal (A button)
    - iii. The LEDs as an output
    - iv. In our case, the possible values of the BRAM will be from 0 to 7 so you only need the LEDS[2:0]. The LED[3] will be used for another signal
  - c. The FSM:
    - i. Create a clocked process with an asynchronous reset. The reset should set the FSM to state IDLE.

- ii. The FSM should
  - 1. Initialize the process values
  - 2. Fill the BRAM
  - 3. Indicate the BRAM is filled and wait for fault injections
- iii. During the IDLE state
  - 1. The FSM should reset the following signals:
    - a. ready
    - b. we\_a
    - c. addr\_a
    - d. din\_a
    - e. counter
  - 2. After the initialization, the FSM should move to the fill\_bram STATE
- iv. During the fill\_bram STATE:
  - 1. Indicate ready='0'
  - 2. Use the counter to fill the Bram with the corresponding values
    - a. example:
      - i. addr\_a<=std\_logic\_vector(counter);
      - ii. din\_a<='0' & std\_logic\_vector(counter);</pre>
      - iii. we\_a<='1';
      - iv. counter<=counter+'1';</pre>
  - 3. Be careful:
    - a. The counter should be unsigned in order to perform addition
  - 4. If the current value of the counter is "111" and you add +1 the next value will be set to "000"
  - 5. After every address of the Bram is filled up moved to the next state of Waiting\_injection
- v. During the Waiting\_injection STATE:
  - 1. The ready signal (LED[3]) should be '1'
  - The FSM will check if the BTN2 or BTN3 (Single or Double Fault INJECTION) buttons are pressed and if this case is true:
     a. The FSM will write the address indicated by the switches with the corresponding value the same way as it did during the fill\_bram state
    - b. It will enable the single/double injection pins of the BRAM for one cycle.
  - 3. The FSM stays in this State until reset or until the FPGA is powered off.
- 5. The Block Desing of your project should look like the following image

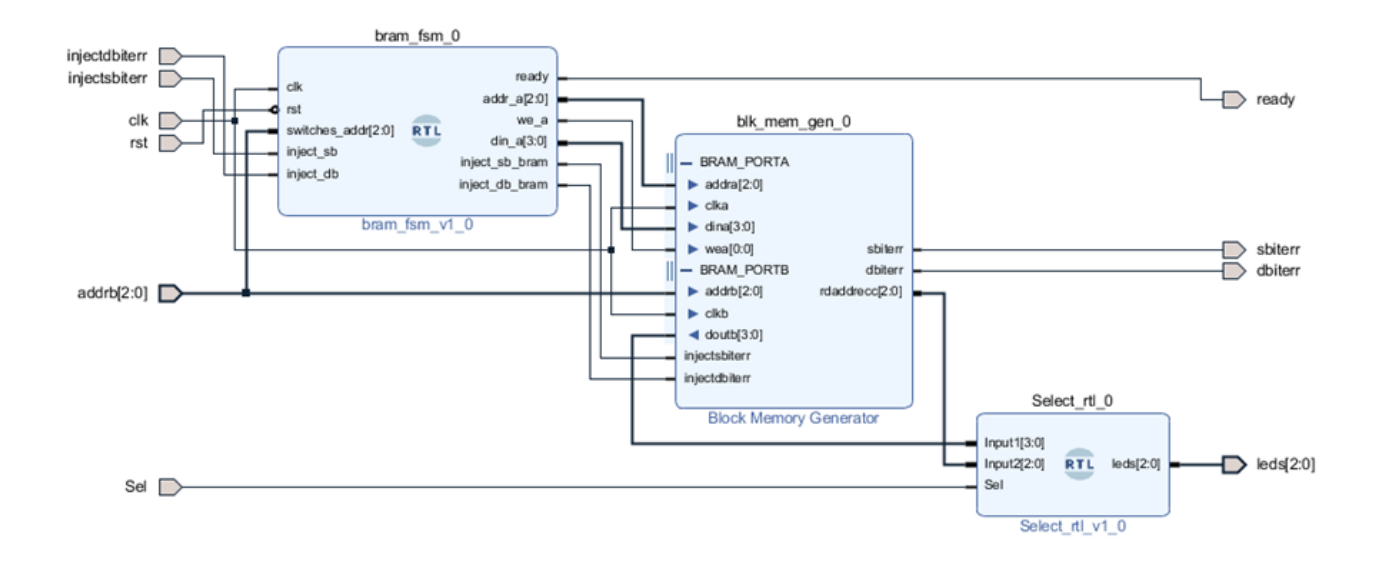